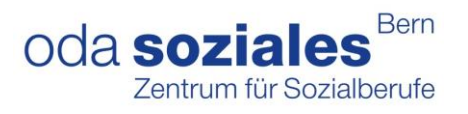

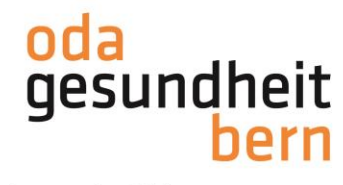

## PkOrg ¦ AGS ¦ Anleitung BBV Personenregistrierung und PA-Planung

1. Sie loggen sich im OdAOrg unter <u>https://odaorg.oda-gesundheit-bern.ch</u> ein und können unter PkOrg / IPA in das PkOrg einsteigen.

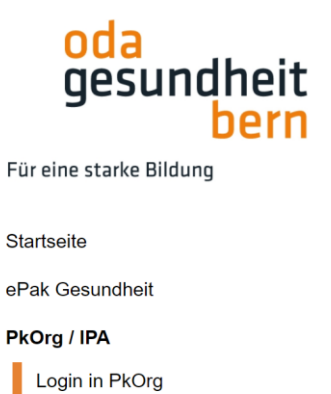

Abmelden

2. Sie akzeptieren die Nutzungsbestimmungen und Datenschutzbestimmungen, in dem Sie das kleine Feld anklicken, damit ein «Gutzeichen» erscheint, die Bestimmungen herunterladen und anschliessend auf «abschliessen und weiter» klicken.

| sion 2.00 gültig ab 1.9.2018 bis Widerruf                                                                                                    |                                                                                                    |
|----------------------------------------------------------------------------------------------------|----------------------------------------------------------------------------------------------------|
| es System darf ausschlieslich durch berechtigte Benutzer genutzt werden. Es gelten folgende Nutsungsbedingungen:<br>utzer U und Passuort diulich nur von der registrichten Berein benutzt werden. Es gelten folgende Nutsungsbedingungen:<br>state U ein Benutzers in an genen miteresse versithette, Broutzt werden. Es gelten Nutskern Die Benutzerin kann das Passuort<br>zaret ander.<br>Versitar von Benutzerin Dund Passwort oder bei Verdacht auf unbefugten Zugriff oder Mastensuch hat die Benutzerin kon sach wie möglich die<br>stretten berücktigen einer Stretten der Verdacht auf unbefugten Zugriff oder Mastensuch hat die Benutzerin kon sach wie möglich die<br>stretten Verbaut von Benutzerin Bund Passwort oder bei Verdacht auf unbefugten Zugriff oder Mastensuch hat die Benutzerin kon sach wie möglich die<br>stretten Verbaut von Benutzerin Bund Passwort auf von Hong Zu erfortsteinsbetrichfort zu nutzen<br>urben die Mastensuch benatien wir uns eine Xiage von<br>Er Zugriff auf das Stretten vir de Agelten Kangen einer Benutzerin eine unstattnisters der missterbachliche Nature gerin<br>stretten. Bei Mastensuch benatien wir uns eine Xiage von<br>Er Zugriff auf das Stretten vir der Benutzerin eine unstattnisters der missterbachlichen Nature gerin<br>stretten Beitretten vir hörtig zu einer Benutzerin eine Anskändigung vorübergehend unterterchen, bis die Schneheit<br>der Benutzerinnen ist das bie beite Berlete Berlete Berlete Berlete Berlete Derleter zu<br>Benutzerinnen sind sich berwast, dass sich auch bei stregeligtiger Schwaste Enwicklung und Wartung Fehrer einschlichen können, sodass die<br>sig ist nicht für einer unterterechnenen Berlete Berlete Berlete Berlete Berleter Berleter Berle | Audrickliche Einwilligung und Wilderuff<br>Machine Stearn des Halemein wegeschennen Katschen der Einwilligungs- und Weiterufsteichnung auf der Einrithsteite zur Web-Applikation PAC<br>brüchg erklähend die Berutzer-innen hie zusächschliche Einwilligung zur Bestelbitung und Auswertung der von ihnen in der Web-Applikation PAC<br>erklässen Berutzer- und heitstelbaten.<br>Die Berutzer-innen zur kennterti, dass nicht die Einwilligung zur Bestelbitung und Auswertung der von ihnen in der Web-Applikation PAC<br>erklässen Berutzer- und heitstelbaten.<br>Die Berutzer-innen zur kennterti, dass nicht die Verballe Berufstelbit der mündlich ber Teileftelbaten der die Verbalt<br>der Verwahung der PA (Praktschen Arbeiten) und der Organization des Prüfungswesens im Rahmen des Qualifikationsenhanzen entfällt eider<br>einsgeschliche kennten kennten<br>der Berutzer- und heitstelber der Urbeiten im genichtetst werden, lietst diese an die Versantwortliche zur Besteiben und zum Ersteib-<br>ter der Einzelbatung der PA (Beitstechung und zum Ersteib<br>ber der verbeite Natzung der Beit Einzenhultung der Verbeita genisten berühungswesens im Rahmen des Qualifikationsenhanzen entställt eider<br>Inster der Katzung der Beit Einzenhultung der Verbeita genisten berühungswesens im Rahmen des Qualifikationsenhanzen entställt eider<br>Inster der Katzung der Beit Einzenhultung der Verbeita genisten berühungswesens im Rahmen des Qualifikationsenhutzelikelbeiten der keinter<br>Halt wenden Sie ach zur Fragen im Rahmen des Qie an hene Prüfungsreganization. Sie finden die Kontakteiten hier:<br>All beteinschutzbestemmungen herverterlieben |
| Ich akzeptiere die Nutzungsbestimmungen                                                                                                    | Ich akzeptiere die Datenschutzbestimmungen                                                                                                    |

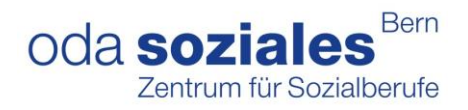

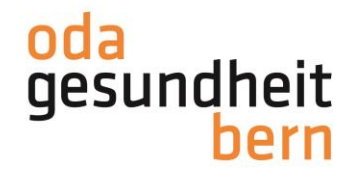

3. Bitte ergänzen Sie Ihre Angaben, falls diese noch nicht vorhanden sind

| Herzlich Willkommen auf PkOrg 3. Vervollständigen Sie Ihr Profil und schon kann es losgehen. |                       |  |  |
|----------------------------------------------------------------------------------------------|-----------------------|--|--|
| Folgende Informationen so                                                                    | llten ergänzt werden: |  |  |
| Telefonnummer (bitte nur eine<br>Nummer ohne Kommentar<br>eingeben)                          |                       |  |  |
| Firmenname                                                                                   |                       |  |  |
| Firmen-Strasse                                                                               |                       |  |  |
| Firmen-PLZ                                                                                   |                       |  |  |
| Firmen-Ort                                                                                   |                       |  |  |
| Firmen-Telefonnummer                                                                         |                       |  |  |
| Speichern                                                                                    |                       |  |  |

4. Sollten Sie nicht automatisch im System als BBV hinterlegt sein, kann der KD Sie mit der Mailadresse einladen, danach erhalten Sie ein Mail:

Nun können Sie die Einladung annehmen.

| From:    | "PkOrg (No Reply)" <noreply@pkorg.ch></noreply@pkorg.ch> |
|----------|----------------------------------------------------------|
| To:      | <gabybbv@irgendwo.ag></gabybbv@irgendwo.ag>              |
| Date:    | 2022-11-03 14:32:40.4823289 +0100 CET                    |
| Subject: | PkOrg AGS BE: Einladung als BBV bei AGS Susi             |
|          |                                                          |

Guten Tag

Sie haben eine Einladung zur Mitwirkung im QV in der Funktion als BBV von der Kandidat:in AGS Susi erhalten.

Bitte klicken Sie auf folgenden Link um die Einladung anzunehmen oder abzulehnen. (darauf klicken): https://2023.pkorg.ch/a/43ENMsukVMNIDPec

Wir wünschen Ihnen viel Erfolg.

Dies ist eine automatisch generierte Nachricht. Bitte antworten Sie nicht direkt mit Antworten darauf.

Nun können Sie die Einladung annehmen.

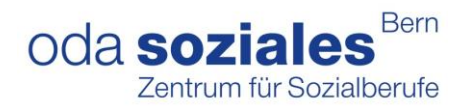

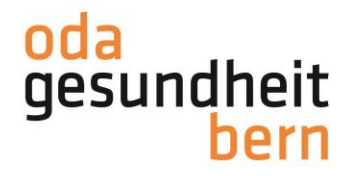

Im Dashboard gibt es zwei Ansichtsmöglichkeiten entweder in Kachelform oder in Balkenform.

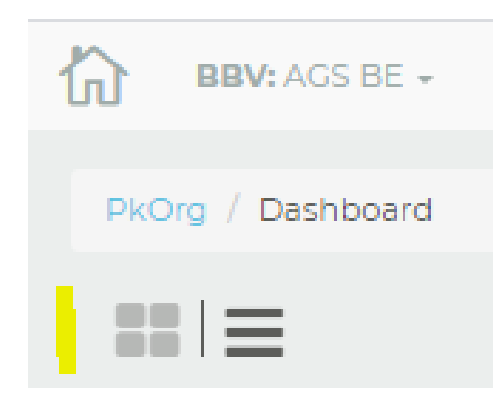

5. Sie starten den ersten Arbeitsschritt (**Personen-Registrierung**), indem Sie den/die BB und iPex via E-Mailadresse hinzufügen. Falls die Person bereits im OdAOrg vorhanden ist, bitte selbe E-Mailadresse verwenden. Bei den PEX unbedingt nachfragen, diese müssen im OdAOrg vorhanden sein und mit derselben E-Mailadresse eingeladen werden.

| Kandidat:in                                         | Arbeitsschritte | Beteiligte Personen |
|-----------------------------------------------------|-----------------|---------------------|
| AGS Susi<br>Assistentin Gesundheit und Soziales EBA |                 | BBV BB IPEX EPEX    |

Geben Sie die Mailadresse der BB/iPEX ein, wählen Sie suchen und laden Sie diese mit «Anfragen» ein. Wenn Sie selber die Funktionen wahrnehmen, können Sie auf «mich zuweisen» klicken.

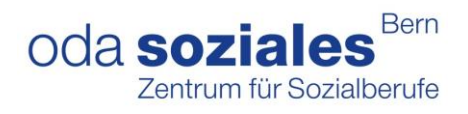

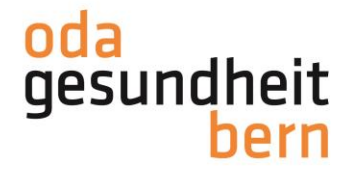

| Personen-Registrierung                                                 | AGS Richu | ) × |
|------------------------------------------------------------------------|-----------|-----|
| Zeitraum: Mi., 18.11.20 bis So., 31.01.21 23:59                        |           |     |
|                                                                        |           |     |
| Berutsbildungsverantwortliche/r                                        |           |     |
| Gundula BBV<br>gundulabbv@irgendwo.ag<br>0319704070<br>Betrieb Susi AG |           |     |
| s<br>Berufbildner/in                                                   |           |     |
| Person suchen:                                                         |           |     |
| E-Mail-Adresse Suchen                                                  |           |     |
| Oder wählen Sie sich selbst:<br>Mich zuweisen                          |           |     |
| Interne/r Expert/in                                                    |           |     |
| Person suchen:                                                         |           |     |
| E-Mail-Adresse Suchen                                                  |           |     |
| • Prozessschritt ist noch nicht abgeschlossen                          |           |     |
|                                                                        |           |     |

Nun erhalten die angefragten Personen per E-Mail eine Benachrichtigung.

Sobald alle Personen die Einladung angenommen haben, wird das Personensymbol (Personen-Registration) grün.

| 10 BBV: AGS BE                                       |                 |                     |                                           |
|------------------------------------------------------|-----------------|---------------------|-------------------------------------------|
| PkOrg / Dashboard                                    |                 |                     |                                           |
| == =                                                 |                 |                     | sul                                       |
| T Filter                                             |                 |                     |                                           |
| 1 Eintrag                                            |                 |                     |                                           |
| Kandidat:in                                          | Arbeitsschritte | Beteiligte Personen |                                           |
| ACS Susi<br>Assistent in Gesundheit und Soziales EBA |                 | BBV BB IPEX EPEX    | PA-Planung wurde noch nicht abgeschlossen |

6. Das nächste Symbol (**PA-Planung**) wurde nun freigeschaltet und somit kann mit der Organisation der IPA begonnen werden. **Die PA-Planung muss bis am Sonntag, 3. Dezember 2023 erledigt werden.** 

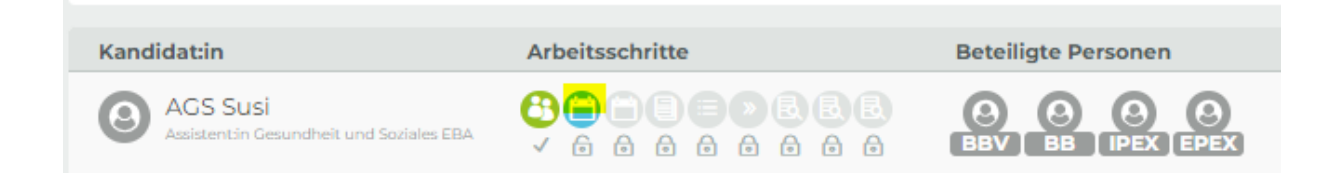

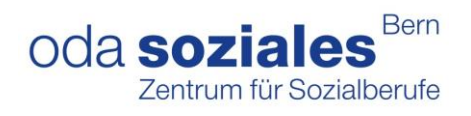

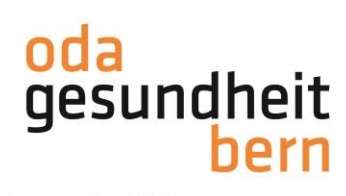

| P. P. Marianag                                                                                                    |                        |   |
|----------------------------------------------------------------------------------------------------|------------------------|---|
| Researce Mo., 141132 bit So., 1202-23 2359                                                                                                    |                        | - |
|                                                                                                    |                        |   |
| Startblock                                                                                                    |                        |   |
|                                                                                                    |                        |   |
| PA-Prace Childrenge Children – Jack 2003<br>PA-Durchführunge Children 2003 – 3106-2003                                                                                                    |                        |   |
| sinvoichung bic: 3103.2023                                                                                                    |                        |   |
|                                                                                                    |                        |   |
| Betriebtart und Region                                                                                                    |                        |   |
|                                                                                                    |                        |   |
| Beriebart                                                                                                    | Region                 |   |
| O Auz                                                                                                    | O Rem Mitheland        |   |
| O Satisfacture basich                                                                                                    | Checkend               |   |
| Chinasia                                                                                                    | O Seeland              |   |
| O Heim Scriptbereich                                                                                                    |                        |   |
| O Kindematfall                                                                                                    |                        |   |
| O Langzeitpflege                                                                                                    |                        |   |
| C Lehrperson                                                                                                    |                        |   |
| O Medizin                                                                                                    |                        |   |
| O PK                                                                                                    |                        |   |
| O Plant                                                                                                    |                        |   |
| O setablistico                                                                                                    |                        |   |
| G Siluginge / Wichnein                                                                                                    |                        |   |
| O Sectioner                                                                                                    |                        |   |
| O Spites                                                                                                    |                        |   |
| O Tageskinik                                                                                                    |                        |   |
|                                                                                                    |                        |   |
| Zeltraum PA<br>Datum 1                                                                                                    |                        |   |
| Zeitraum PA<br>Datum 1<br>20.05-7073                                                                                                    |                        |   |
| Zeltraum PA<br>Datum 1<br>21.05/2021<br>Datum 2                                                                                                    |                        |   |
| Zeitraum An<br>Datum 1<br>23.05/023<br>Datum 2<br>a.05/023                                                                                                    |                        |   |
| Zeitraum PA<br>Datum 1<br>20.05.7020<br>Datum 2<br>20.05.7020<br>Prüfungsbeginn (uhmeit)                                                                                                    | Prüfungsende (uhrzeit) |   |
| Zeitraum PA<br>Datum 1<br>20.05.7023<br>Datum 2<br>20.05.7023<br>Prüfungsbeginn (uhmäh)<br>© 0700                                                                                                    | Prüfungsende (uhrzeit) |   |
| Zeitraum PA<br>Datum 1<br>24.05-2024<br>Datum 2<br>at 05-2024<br>Prüfungsbeginn (uhrsek)<br>at 050<br>at 050<br>at 0                                                                   | Prüfungsende (uhrzeit) |   |
| Zeitraum PA<br>Datum 1<br>2.05/2021<br>Datum 2<br>millingsbeginn (shrash)<br>0 0/00<br>0 showin im Format Internet<br>drt                                                                                                    | Prüfungsende (uhrzeit) |   |
| Zeitraum PA<br>Datum 1<br>2.05/2021<br>Datum 2<br>a.05/2021<br>Prüfungsbeginn (uhrzeit)<br>o 0/00<br>o uhrzeit im Format Internet<br>drt<br>Spinr                                                                                                    | Prüfungsende (uhrzeit) |   |
| Zeitraum PA<br>Datum 1<br>2.05/023<br>Datum 2<br>a.05/023<br>Prüfungsbeginn (sthrack)<br>Or<br>Orton<br>Spinr<br>Spinr<br>Statungson / Atopiung / Roum                                                                                                    | Prüfungsende (Uhrzeit) |   |
| Zeitraum PA<br>Datum 1<br>2.05/2021<br>Datum 2<br>a.05/2021<br>Prüfungsbeginn (shrsteh)<br>Color<br>Ortan<br>Spier<br>Sak Lauchführungsat / Atseilung / Raum                                                                                                    | Prüfungsende (uhrzeit) |   |
| Zeitraum PA<br>Datum 1<br>2 0.05/023<br>Datum 2<br>2 0.05/023<br>Prüfungsbeginn (shraek)<br>© 0/00<br>© shroekt im Format hinmes<br>drt<br>Spisr<br>© sik Cluschführungsont / Attrellung / Roum<br>Bernerkungen / Pausenangaben<br>Remerkungen / Pausenangaben.                                                                                                    | Préfunguende (utraeit) |   |
| Zebraum PA<br>Datum 1<br>23.05.2024<br>Datum 2<br>Datum 2                                                                                            | Prüfungsende (Uhrzeit) |   |
| Zeitraum PA<br>Datum 1<br>23.05.7024<br>Datum 2<br>at 05.7024<br>Prüfungsbeginn (uhrseh)<br>at 05.00<br>e uhrseit im Format Intenes<br>on<br>Spint<br>spint<br>spint | Prüfungsande (Uhrzeit) |   |
| Zeitraum PA<br>Datum 1<br>2.05/2023<br>Datum 2<br>2.05/2023<br>PrOfungsbeginn (shrsteit)<br>Con<br>Profungsbeginn (shrsteit)<br>Con<br>Profungsbeginn (shrsteit)<br>Profungsbeginn (shrsteit)<br>Profungsbeginn (shrsteit)<br>Profungsbeginn (shrsteit)<br>Profungsbeginn (shrsteit)<br>Profungsbeginn (shrsteit)<br>Profungsbeginn (shrsteit)<br>Profungsbeginn (shrsteit)<br>Spilor<br>Spilor<br>S                                                                                                    | Prüfungsendo (unrzeit) | X |
| Zeitraum PA<br>Datum 1<br>2.05/2023<br>Datum 2<br>at 05/2023<br>Prüfungsbeginn (shrach)<br>at 05/202<br>Prüfungsbeginn (shrach)<br>at 05/20<br>Constraint Format Internet<br>dat<br>Spiss<br>Spiss<br>Spiss<br>Semericungen / Pausenangaben<br>Bernerkungen / Pausenangaben                                                                                                    | Prüfungsende (uhraeit) |   |
| Zeitraum PA<br>Datum 1                                                                                                    | Prüfungsende (uhraek)  |   |
| Zekraum PA<br>Datum 1<br>20.05/023<br>Datum 2<br>a.105/023<br>Prüfungsbeginn (shrack)<br>a.105/023<br>Prüfungsbeginn (shrack)<br>a.105/023<br>Prüfungsbeginn (shrack)<br>a.105/023<br>Prüfungsbeginn (shrack)<br>a.105/023<br>Prüfungsbeginn (shrack)<br>a.105/023<br>Prüfungsbeginn (shrack)<br>a.105/023<br>Prüfungsbeginn (shrack)<br>a.105/023<br>Bernerkungen / Pausenangsben<br>Bernerkungen / Pausenangsben<br>Bernerkungen / Pausenangsben<br>Bernerkungen / Pausenangsben<br>Bernerkungen / Pausenangsben                                                                                                    | Prüfungsende (uhraeit) |   |
| Zeitraum PA<br>Datum 1<br>2.05/2023<br>Datum 2<br>2.05/2023<br>Prüfungsbeginn (shrach)<br>© 0/20<br>0 shrach Shrach thuman<br>Ort<br>Spiler<br>© 250<br>0 sik Lauch führungsott / Abseilung / Reum<br>Bernerkungen / Pausenangaben<br>Semekungen / Pausenangaben.<br>Semekungen / Pausenangaben.<br>Semekungen / Pausenangaben.<br>Semekungen / Pausenangaben.<br>Semekungen / Pausenangaben.<br>Semekungen / Pausenangaben.<br>Semekungen / Pausenangaben.<br>Semekungen / Pausenangaben.<br>Semekungen / Pausenangaben.                                                                                                    | Prüfungsende (shrzeit) |   |
| Zeitraum PA<br>Datum 1<br>2.05/2023<br>Datum 2<br>2.05/2023<br>PrOfungsbeginn (shrach)<br>Color<br>Profungsbeginn (shrach)<br>Color<br>Profungsbeginn (shrach)<br>Profungsbeginn (shrach)<br>Prof                                                                                                    | Prüfungsendo (unrzeit) |   |
| Zeltraum PA<br>Datum 1<br>2.052023<br>Datum 2<br>2.052023<br>PGUngsbeginn (uhmeh)<br>Color<br>PGUngsbeginn (uhmeh)<br>Color<br>PGUngsbeginn (uhmeh)<br>C                                                                                                    | Prüfungsendo (unraelt) |   |
| Zekraum PA<br>Datum 1<br>2.05/2023<br>Datum 2<br>2.05/2023<br>Prifungsbeginn (uhrzek)<br>C 0/202<br>Prifungsbeginn (uhrzek)<br>C 0/202<br>Prifungsbeginn (uhrzek)<br>C 0/202<br>Prifungsbeginn (uhrzek)<br>Prifungsbeginn (uhrzek)<br>Prifungsbeginn (u                                                                                                    | Prüfungsende (unrzeit) |   |
| Zekraum PA<br>Datum 1<br>20.05/023<br>Datum 2<br>20.05/023<br>Prifungsbeginn (shraek)<br>0 0/00<br>0 ohraeki im Format hitama<br>Ort<br>Spinr<br>0 sisk Dauchführungsott / Abseilung / Raum<br>Bernerkungen / Pautenangsben.<br>Eisemekungen / Pautenangsben.<br>Datum Fachgespräch<br>Datum Fachgespräch<br>Datum Fachgespräch<br>Datum Fachgespräch<br>Datum Fachgespräch<br>Datum Fachgespräch<br>Datum Fachgespräch<br>Datum Fachgespräch<br>Datum Fachgespräch<br>Datum Fachgespräch<br>Datum Fachgespräch<br>Datum Fachgespräch                                                                                                    | Prüfungsende (Uhrzeit) |   |
| Zekraum PA<br>Datum 1<br>20.05/2023<br>Datum 2<br>20.05/2023<br>PrOfungsbeginn (shraek)<br>© 0700<br>© 0700<br>© shraek im Format thumm<br>dat<br>Spine<br>© sik Lauchführungsott / Abseilung / Raum<br>Bernerkungen / Pausenangaben<br>Semekungen / Pausenangaben.<br>Determinister (Spine)<br>Seine Sunger (Spine)<br>© sik Cauchführungsott / Abseilung / Raum<br>Spine<br>Spine                                                                                                    | Prüfungsende (uhrzeit) |   |

Bitte zweimal denselben Termin eintragen (Feld Datum1 und Datum2)

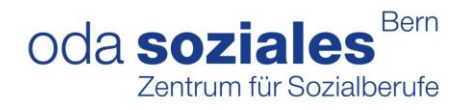

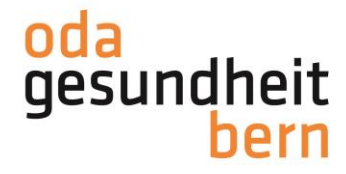

7. Es besteht die Möglichkeit die Terminplanung vorerst zu «Zwischenspeichern» oder indem man ein «Gutzeichen» bei «Organisation signieren» setzt, zu «Speichern und signieren».

8. Sobald alle beteiligten Personen die PA-Planung signiert haben, wird das Symbol grün

| Kandidat:in                                         | Arbeitsschritte | Beteiligte Personen |                                                        |
|-----------------------------------------------------|-----------------|---------------------|--------------------------------------------------------|
| AGS Susi<br>Assistentin Gesundheit und Soziales EBA |                 | BBV BB IPEX EPEX    | Expert:in kann Termine erfassen<br>Di., 23.05.23 07:00 |
|                                                     |                 |                     |                                                        |

**Wichtiger Hinweis:** Als Grundregel wurde im System hinterlegt, dass diejenigen Personen, welche als iPEX eingeteilt wurden auch als ePEX einen Einsatz auswählen. Ist dies in Ihrem Betrieb von der Planung her nicht möglich, können Sie als BBV eine andere PEX aus Ihrem Betrieb für diesen externen Einsatz einteilen. Sie machen dies unter «ePEX-Wahl» anpassen.

D.h Sie können unter «Personen austauschen» eine andere Person **Ihres Betriebes** als ePEX bestimmen (klären Sie vorher die Mailadresse der PEX, falls noch nicht bekannt):

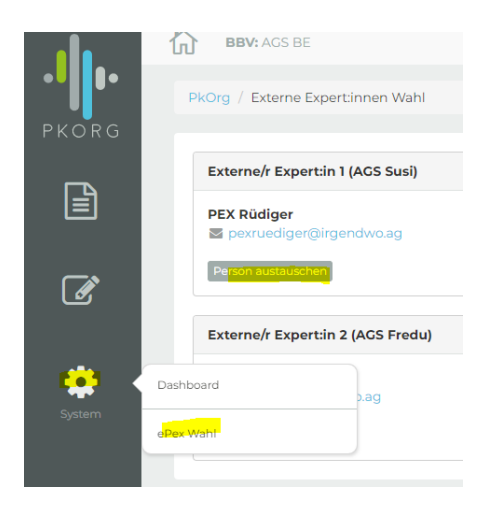

Wenn Sie bei der OdA Gesundheit Bern mit der Umfrage gemeldet haben, die externen Tätigkeiten nicht wahrnehmen zu können (<u>s. Newsletter OdAktuell vom 27.09.2023</u>), müssen Sie bei diesem Punkt nichts machen. Falls Sie die externen Prüfungstätigkeiten wahrnehmen, kontrollieren Sie bitte, ob bei «ePex Wahl» überall jemand eingetragen ist

Die Aufgabenstellung zur IPA wird spätestens 5 Wochen vor dem Prüfungstermin durch die BB eingegeben. Anschliessend findet die Validierung (BB, iPEX, ePEX), diese muss bis 22 Tage vor der IPA stattfinden, danach die Durchführung (BB, KD, iPEX oder ePEX) und zum Schluss noch die Bewertung (iPEX und ePEX) statt.